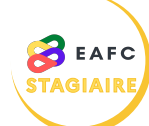

## **COMMENT VÉRIFIER SA PRÉINSCRIPTION À UN MODULE ?**

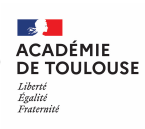

- Je me connecte à mon espace stagiaire Mon esnare staniaire SOFIA-FMO via le portail ARENA et je clique sur « Mon plan de formation individuelle ». O Vous vous ête Je sélectionne dans le menu déroulant « Mes préinscriptions ». 8 Mes abor Tout le plan à candidatu Mon offre pers Je clique sur « Afficher », puis sur « Tout développer ». Afficher 🕂 Tout réduire The 1. CYCLE COMMUN A TOUS LES PERSONNELS Je suis bien préinscrit(e) sur liste principale si 🔀 Tout développer 🛟 Tout réduire une case verte est cochée à côté de la session <sup>B</sup> □ 5. CYCLE DES PERSONNELS FORMATEURS concernée. □ 5.1. DEVELOPPEMENT PROFESSIONNEL ET COLLECTIFS DE • [23A0160443] TUTEUR EXPERIMENTE : APPROFONDIR CETTE MISSION 🚔 🛧 [81276] TUTEUR DE CPE : APPROFONDIR LA MISSION DE TUTEUR 🔳 🖻 🏩 Groupe 01 📃 <sup>≜</sup> Sessions #1 ☑ 🗗 29/09/2023 09:00 - 17:00 Ξ Je me réfère à la légende ci-contre pour les Signification des différents pictogrammes autres symboles. Places disponibles sur liste principale Plus de places disponibles sur liste principale Préinscrit sur liste principale Préinscrit sur liste complémentaire Convoqué
  - Non convoqué